# OTAY MESA NESTOR COMMUNITY PLANNING GROUP AGENDA

Wednesday, March 8th, 2023 - 6:30 p.m.

Meeting Details: Zoom Meeting ID: 350-821-4086 Password: OMNCPG Dial In: 1-669-900-9128 US Dial In Password: 665180 <u>Meeting Link</u> Instruction on how to call into the zoom meeting at the end of the agenda

- 1. **Call to Order/Introduction of Members**: Otay Mesa Nestor Community Planning Group (OMNCPG).
- 2. **Approval of the Minutes**: The draft minutes of the February 8th OMNCPG meeting will be considered for approval.
- 3. Non-Agenda Public Comments: (2-minute limit per speaker).
- 4. San Diego Police Department Report: SDPD Officer Carlos Edington, 619-424-0412, cedington@pd.sandiego.gov
- 5. **Council District 8 Report**: Gerardo Ramirez, Council Representative, 619-236-6688, <u>GRamirezBorj@sandiego.gov</u>
- 6. **City of San Diego, Office of the Mayor**: Lucero Maganda, Community Representative, <u>LMaganda@sandiego.gov</u>
- 7. **80<sup>th</sup> District Report**: Mayra Hernandez, Field Representative, 619-338-8090, <u>mayra.hernandez@asm.ca.gov</u>
- 8. **City Planner Report**: Shannon Muldrieg, Senior Planner, 619-533-3662, <u>SLMulderig@sandiego.gov</u>
- 9. Project 1068844 1280 Picador Blvd Ste 101 Conditional Use Permit The applicant is applying for a new conditional use permit to allow the sale and dispensing of a full line of alcoholic beverages (Type 21 ABC License) for off-site consumption, in conjunction with a new convenience store with proposed daily operating hours of 9 am to 9 pm. Liliger Damaso, Liquor License Consultant, 310-975-8589, <u>lili@liquorlicenseagents.com</u>

#### 10. Project 1074841 Otay Reed Substantial Conformance Review

The Stormwater Department's 5.04-acre Otay Reed wetland mitigation site, which includes 0.17-acre upland mitigation area, 1.21-acre weed free buffer area, 0.01-acre guy wire access area, and 0.07-acre staging area. Mitigation will be achieved through the establishment/re-establishment of wetland habitat in place of disturbed land and Eucalyptus Woodland, rehabilitation of Eucalyptus Woodland and Arundo-dominated disturbed wetland, and removal of non-native species. Anastasia Brewster, 619-527-8082, <u>ABrewster@sandiego.gov</u>

#### 11. Project 1074603 Hollister Quarry Substantial Conformance Review

The Stormwater Department's 3.15-acre Hollister Quarry wetland mitigation site, which includes approximately 2.36 acres of aquatic resource mitigation areas, an approximately 0.50-acre weed free buffer, and an approximately 0.29-acre staging area. Mitigation at the project site will be achieved through the re-establishment of wetland habitat in place of disturbed land and Arundo-dominated riparian areas and rehabilitation of Arundo-dominated riparian. Anastasia Brewster, 619-527-8082, <u>ABrewster@sandiego.gov</u>

#### 12. Sub-Committee Reports:

- a. Volunteer Code Compliance, Project Review, By-Laws, and Parks and Recreation subcommittees.
- b. Election Subcommittee
  - i. Elections for Districts 9-16.
  - ii. Nominations for Chair, Vice-Chair and Secretary.
- 13. Chair's Report: Albert Velasquez, OMNCPG Chair
- 14. Adjournment.

## **Zoom Meeting Call In Instructions**

#### Using a Computer

- 1. Open the Zoom desktop client.
- 2. Join a meeting using one of these methods:

• Click Join a Meeting if you want to join without signing in.

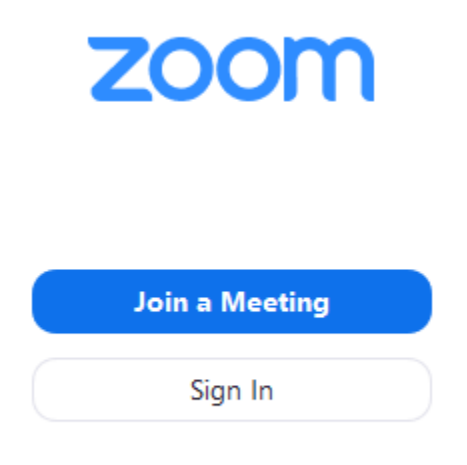

• Sign in to Zoom then click Join.

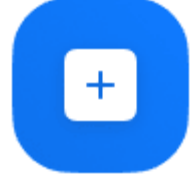

Join

- 3. Enter the meeting ID number and your display name.
  - If you're signed in, change your name if you don't want your <u>default name</u> to appear.
  - If you're not signed in, enter a display name.

# Join a Meeting

| Meeting ID or Personal Link Name            |      |        |  |  |  |
|---------------------------------------------|------|--------|--|--|--|
| Grant MacLaren                              |      |        |  |  |  |
| <ul> <li>Do not connect to audio</li> </ul> |      |        |  |  |  |
| <ul> <li>Turn off my video</li> </ul>       |      |        |  |  |  |
|                                             | Join | Cancel |  |  |  |

4. Select if you would like to connect audio and/or video and click Join.

### Using an Iphone

- 1. Open the Zoom mobile app. If you have not downloaded the Zoom mobile app yet, you can download it from the App Store.
- 2. Jo

| <ul> <li>oin a meeting using one of these met</li> <li>Tap Join a Meeting if you want</li> <li>Ill Sprint </li> <li>6:47 PM</li> <li>\$ 57% II</li> </ul> | hods:<br>to join without signing in. |
|----------------------------------------------------------------------------------------------------|--------------------------------------|
| (Å)                                                                                                    |                                      |
| Start a Meeting                                                                                                    |                                      |
| Start or join a video meeting on the go                                                                                                    |                                      |
|                                                                                                    |                                      |
| • • • •                                                                                                    | 8                                    |
| Join a Meeting                                                                                                    |                                      |
| Sign Up Sign In                                                                                                    |                                      |

• Sign in to Zoom then tap Join.

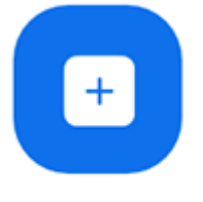

Join

- 3. Enter the <u>meeting ID</u> number and your display name.
  - If you're signed in, change your name if you don't want your <u>default name</u> to appear.
  - If you're not signed in, enter a display name.

4. Select if you would like to connect audio and/or video and select Join.

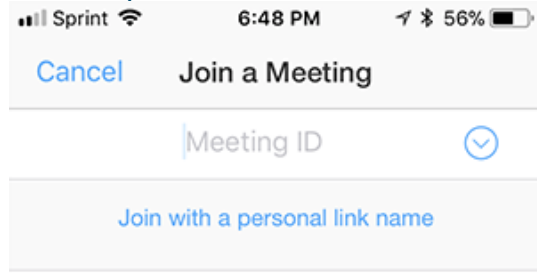

#### Molly Parker

| Join                                                                          |          |                        |  |  |  |
|-------------------------------------------------------------------------------|----------|------------------------|--|--|--|
| If you received an invitation link, tap on the link again to join the meeting |          |                        |  |  |  |
| JOIN OPTIONS                                                                  |          |                        |  |  |  |
| 1                                                                             | 2<br>    | 3<br>Def               |  |  |  |
| 4<br>вні                                                                      | 5<br>JKL | 6<br>мно               |  |  |  |
| 7<br>pqrs                                                                     | 8<br>TUV | 9<br>wxyz              |  |  |  |
|                                                                               | 0        | $\langle \! \times \!$ |  |  |  |

### Using an Android Phone

- 1. Open the Zoom mobile app. If you have not downloaded the Zoom mobile app yet, you can download it from the Google Play Store.
- 2. Join a meeting using one of these methods:

• Tap Join a Meeting if you want to join without signing in.

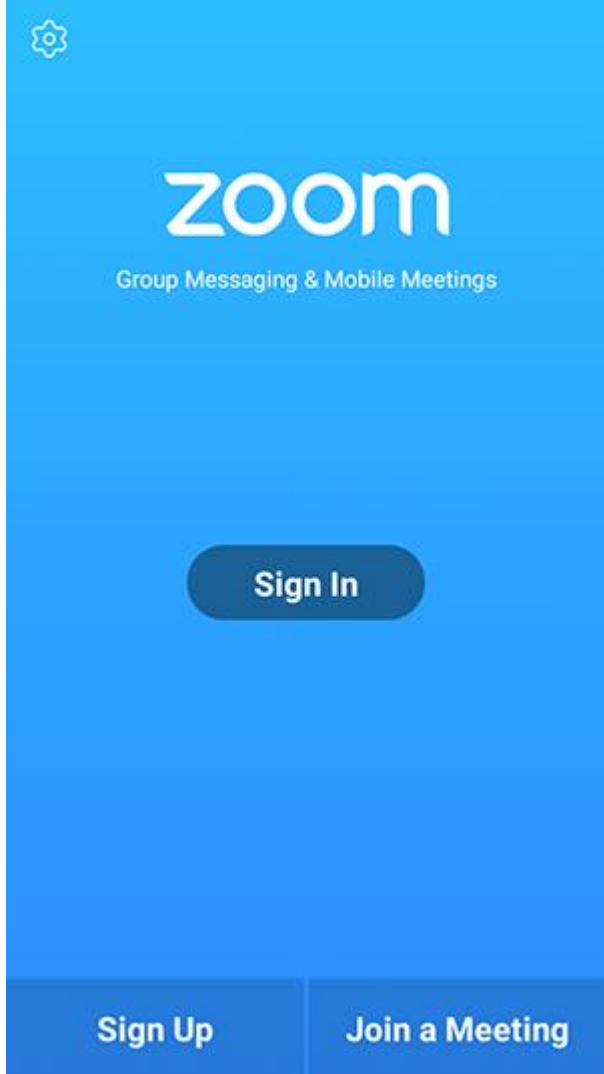

• Sign in to Zoom then tap Join.

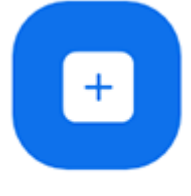

Join

- 3. Enter the meeting ID number and your display name.
  - If you're signed in, change your name if you don't want your <u>default name</u> to appear.
  - If you're not signed in, enter a display name.

4. <u>Select if you would like to connect audio and/or video and tap</u> Join Meeting.

| 4110                                                                     | ± ⊮               |              | 🕈 99 | % 🛙 7:06 PM |  |  |  |
|--------------------------------------------------------------------------|-------------------|--------------|------|-------------|--|--|--|
| < Join a Meeting                                                         |                   |              |      |             |  |  |  |
| Meeting ID                                                               |                   |              |      | $\odot$     |  |  |  |
| Join with a personal link name                                           |                   |              |      |             |  |  |  |
| Molly Parker                                                             |                   |              |      |             |  |  |  |
|                                                                          |                   | Join Meeting |      |             |  |  |  |
| If you received an invitation link, tap on the link to join the meeting. |                   |              |      |             |  |  |  |
| JOIN OPTION:<br>Don't Conn                                               | s<br>ect To Audio |              |      | 0           |  |  |  |
| Turn Off M                                                               | Video             |              |      | - 0         |  |  |  |
| rom on mj                                                                |                   |              |      |             |  |  |  |
|                                                                          |                   |              |      |             |  |  |  |
|                                                                          |                   |              |      |             |  |  |  |
|                                                                          |                   |              |      |             |  |  |  |
|                                                                          |                   |              |      |             |  |  |  |
|                                                                          |                   |              |      |             |  |  |  |
|                                                                          |                   | _            | _    |             |  |  |  |
|                                                                          | 1                 | 2            | 3    |             |  |  |  |
|                                                                          | 4                 | 5            | 6    |             |  |  |  |
|                                                                          | 4                 |              | 0    |             |  |  |  |
|                                                                          | 7                 | 8            | 9    |             |  |  |  |
|                                                                          | G                 | 0            | Go   |             |  |  |  |
|                                                                          |                   |              |      |             |  |  |  |